PONENCIA DIA 20-02-2018: PIZARRA SMART BOARD Y NOTEBOOK: BÚSQUEDA, ELABORACIÓN Y ADAPTACIÓN DE RECURSOS (BANCOS DE IMÁGENES, WEBRESIZER, YOUTUBE, KEEPVID.COM)

Vamos a empezar conociendo algunos bancos de imágenes libres y gratuitas. Descargar imágenes de google siempre es una opción, pero la mayoría de estas imágenes están protegidas por derechos de autor, así que nos podemos encontrar con que nuestro contenido ha sido denunciado o borrado por usar imágenes sin permiso.

Hay muchos bancos de imágenes libres y gratuitas. Algunos ejemplos son:

- Free images. Es necesario registrarse para poder descargar las imágenes. Dirección web: <u>https://es.freeimages.com/</u>
- Pixabay. Es necesario registrarse. Las fotos están agrupadas por temáticas. Dirección web: <u>https://pixabay.com/</u>
- Open photo. No es necesario registrarse. Dirección web: <u>https://openphoto.net/</u>
- IM Free. Es muy fácil e intuitivo de usar. Es necesario registrarse.
  Dirección web: <u>http://imcreator.com/free</u>
- Ancestry Images. Muy útil para consultar mapas e imágenes antiguas. Dirección web: <u>http://www.ancestryimages.com/</u>
- Biblioteca nacional del maestro. No es una página española, pero tiene imágenes muy interesantes. Dirección web: <u>http://www.bnm.me.gov.ar/</u>

Los siguientes enlaces corresponden a páginas web donde vamos a encontrar otro tipo de recursos: audios, animaciones... que van a ser muy prácticas para nuestros trabajos:

- Wikimedia commons. Nos propone una imagen diferente cada día, así como un archivo multimedia diferente también. La búsqueda es muy sencilla y no es necesario registrarse. Dirección web: https://commons.wikimedia.org/wiki/Portada
- ISFTIC (INTEF). Depende del ministerio de educación. Es necesario registrarse. Hay acceso a imágenes, vídeos, sonidos, etc. Todo con buena calidad. Es sencillo de usar. Dirección web: <u>http://recursostic.educacion.es/bancoimagenes/web/</u>

En el siguiente artículo tenéis más ejemplos de bancos de imágenes y recursos por si queréis ampliar la información:

https://www.educaciontrespuntocero.com/recursos/los-mejoresbancos-de-imagenes-para-clase/20834.html Herramientas para disminuir el tamaño de las imágenes que usamos sin perder calidad.

 Webresizer. Es una herramienta que nos va a permitir reducir el tamaño de las imágenes que usemos en Notebook sin que eso afecte a la calidad. Dirección web: <u>http://webresizer.com/</u>

Imagen general de Webresizer:

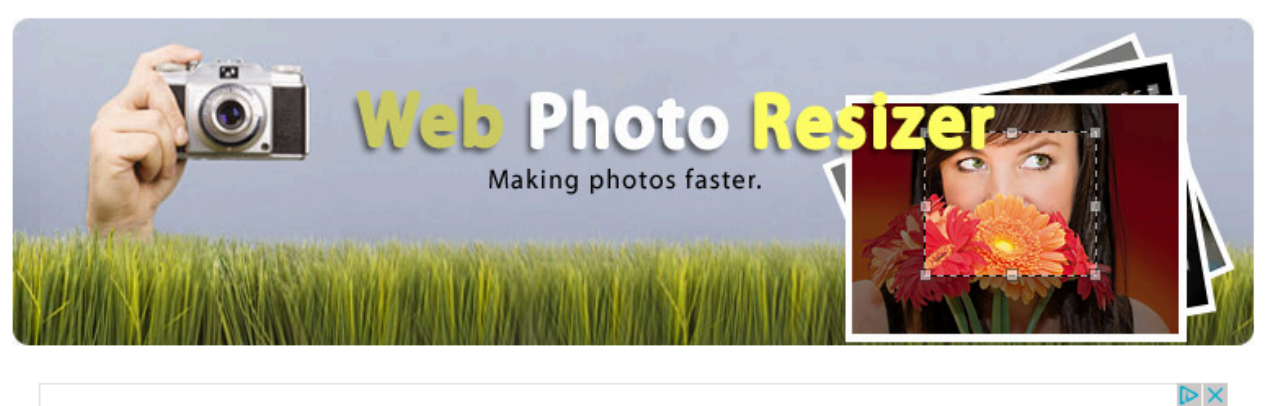

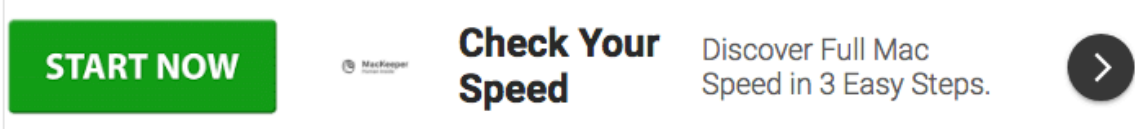

Web Resizer helps you optimize images for web and email. Easy to use. Amazing results!

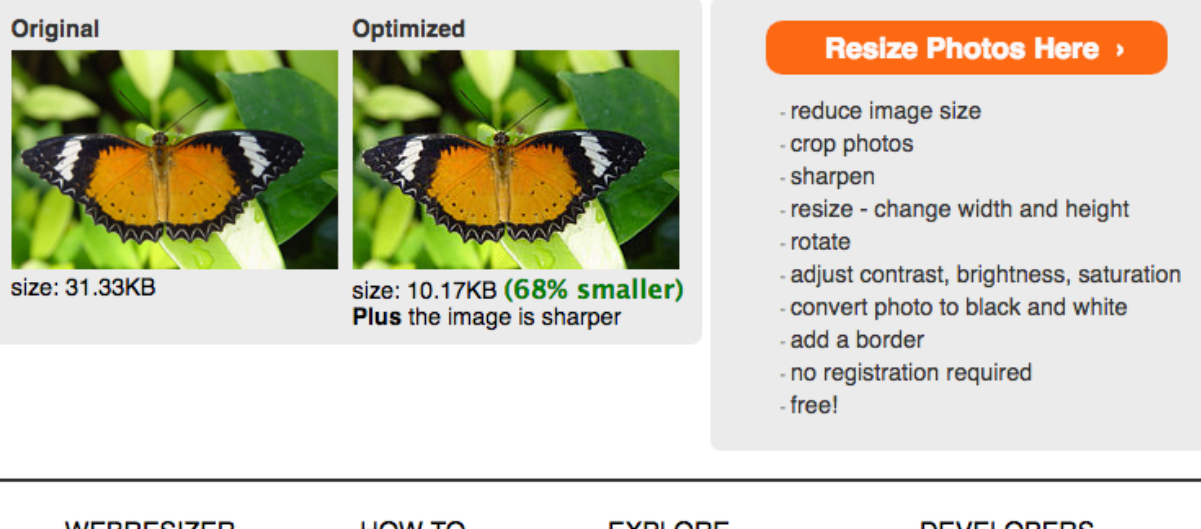

| M<br>B<br>In | VEBRESIZER<br>Bulk Editor<br>mage Resizer | HOW T<br>Help<br>FAQ | ГО        | EXPLO<br>Change<br>Resour | RE<br>E Languag<br>ces | e        | DEVELOPERS<br>Photo Editor API<br>Documentation |
|--------------|-------------------------------------------|----------------------|-----------|---------------------------|------------------------|----------|-------------------------------------------------|
|              |                                           | Resources            | Languages | About                     | Privacy                | Site Map |                                                 |

## Primero de todo, le cambiamos el idioma:

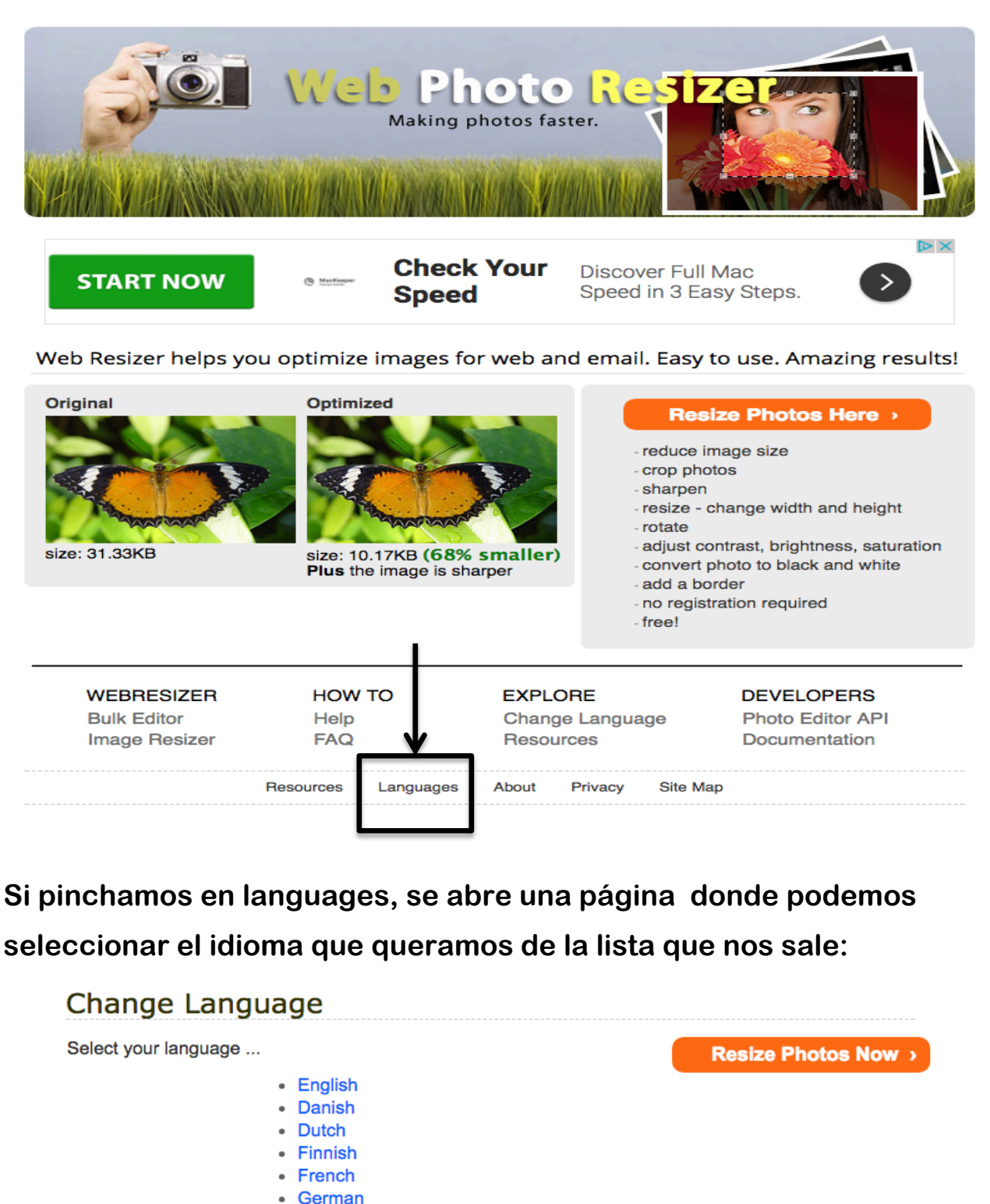

- Hebrew
- Italian
- Norwegian
- Polish
- Portuguese
- Russian
- Thai
- Spanish

Optimize Images with Webresizer

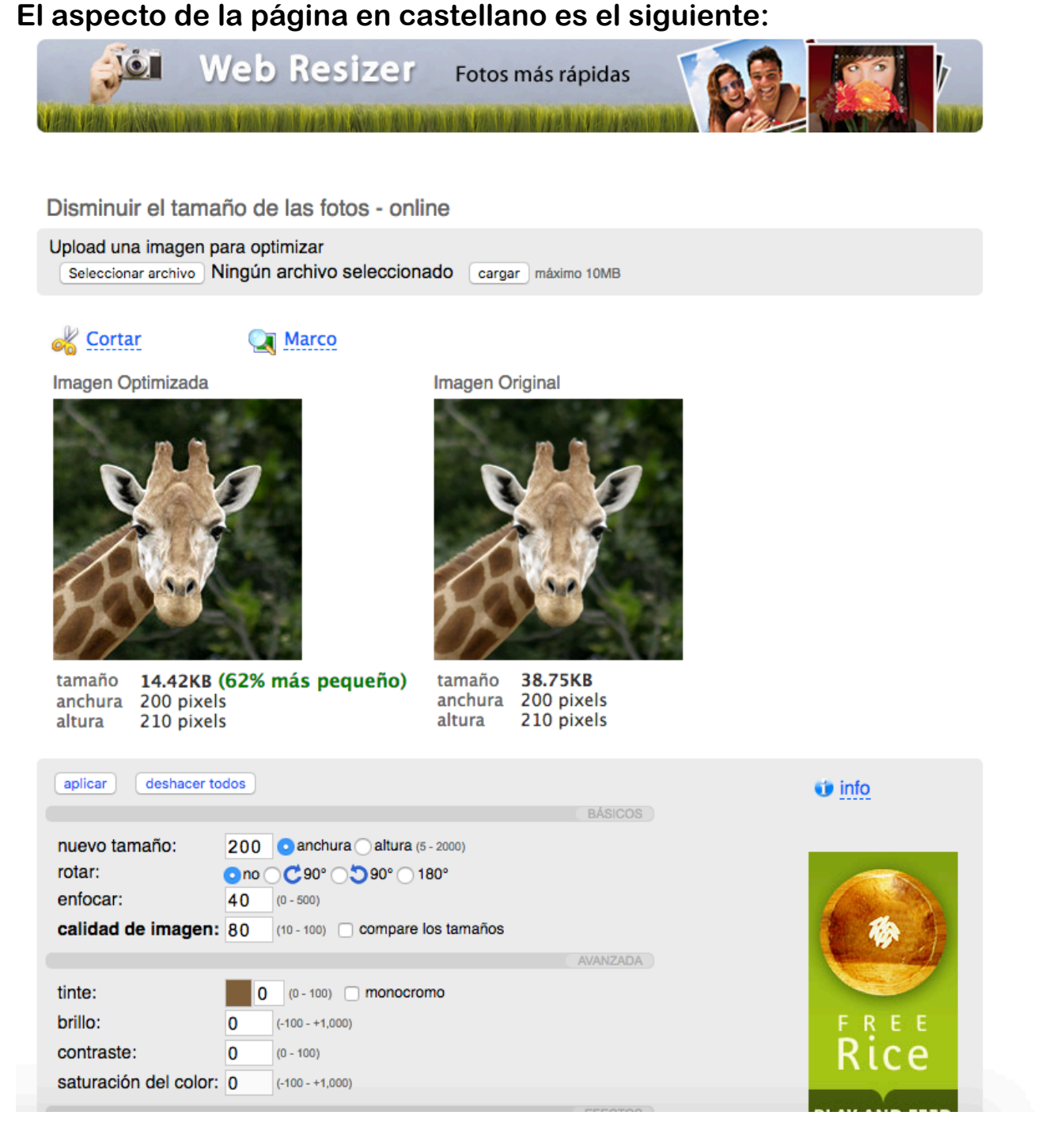

Para poder reducir el tamaño de la imagen es necesario que la tengamos descargada en nuestro ordenador.

El primer paso es hacer clic en seleccionar archivo (véase imagen pág. Siguiente)

# Disminuir el tamaño de las fotos - online

Jpload una imagen para optimizar Seleccionar archivo Ningún archivo seleccionado cargar máximo 10MB

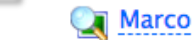

#### Imagen Optimizada

ortar <u>Cortar</u>

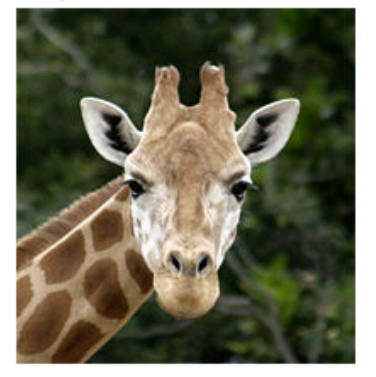

Imagen Original

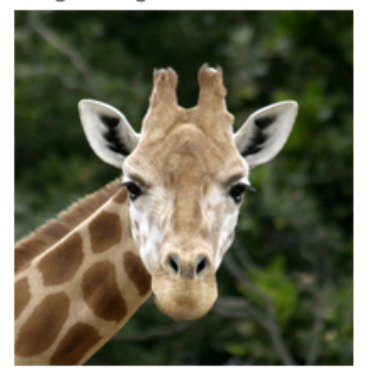

### Al hacer clic, se nos abre una pantalla similar a esta:

|                | Escritorio 🗘                                       |                       | Q Buscar |
|----------------|----------------------------------------------------|-----------------------|----------|
| Favoritos      | Nombre                                             | Fecha de modificación | Tamaño   |
| Recientes      | 29-09-17                                           | 29 sept 2017 19:34    |          |
| A              | 🛃 51edee988ac737a37aabd349d3c570a77834c438.fdf     | 4 feb 2018 11:48      | 11       |
| Aplicaciones   | 📼 2014-08-07 14.36.54.jpg                          | 7 ago 2014 14:36      | 5,11     |
| Descargas      | 📕 ABPAprendizaje_Basado_eos_(INTEF_2015_marzo).png | 14 nov 2017 17:11     | 14       |
|                | AC_Raiz_FNMT-RCM.crt                               | 29 dic 2014 10:15     | 1        |
|                | AC-CON-ESTÁNDARES 2.doc                            | 21 sept 2017 18:42    | 532      |
| Recientes      | AC-CON-ESTÁNDARES.doc                              | 21 sept 2017 18:39    | 452      |
| Escritorio     | ACTIVIDADES PLAN DE FOE LA LECTURA CURSO 2017      | 21 sept 2017 19:52    | 103      |
|                | a Airbanas                                         | 29 abr 2017 13:07     | 37       |
| Dispositivos   | Anexo III                                          | 3 may 2017 18:12      | 699      |
| 💻 iMac de Juan | Anexo+convenio+editorial+and+Learn+(12-02-18).docx | 13 feb 2018 18:42     | 531      |
| Disco remoto   | Archivos cole varios                               | 29 nov 2017 18:00     |          |
|                | AUDIOS DEX                                         | 15 nov 2015 12:21     |          |
| = 51 =         | BLOG                                               | hoy 17:29             |          |
| Etiquetas      | Captura de pantalla 2018-02-04 a las 13.35.43      | 4 feb 2018 13:35      | 296      |
|                | 📼 Captura de pantalla 2018-02-04 a las 13.35.57    | 4 feb 2018 13:36      | 280      |
| Multimedia     | 🗏 Captura de pantalla 2018-02-16 a las 18.28.55    | hoy 18:29             | 505      |
| 🞵 Música       | Captura de pantalla 2018-02-16 a las 18.35.56      | hoy 18:36             | 48       |
| i Fotos        | Captura de pantalla 2018-02-16 a las 18.38.24      | hoy 18:38             | 458      |
| Uidaaa         | Captura de pantalla 2018-02-16 a las 18.42.17      | hoy 18:42             | 227      |
| Videos         | certificado digital.pfx                            | 3 jun 2010 17:40      | 3        |
|                | Certificados.p12                                   | 17 abr 2015 19:54     | 3        |
|                | COMPLETE ADVANCED 2015                             | 20 jun 2017 18:06     |          |
|                | a control U5 lengua                                | 12 dic 2017 17:21     | 110      |
|                | L CUADENO-DEL-DOCENTE-IDEAL-EDUCA-1.pdf            | 29 ago 2017 20:38     | 11       |
|                | CURRICULUM LOMCE                                   | 15 oct 2015 0:14      |          |
|                | DOCS CURRICULUM                                    | 31 may 2015 13:52     |          |
|                | Documento_2018-02-13-19.58.34.999000.pdf           | 13 feb 2018 19:58     | 20       |
|                | Documentos cursos anteriores 2013                  | 5 oct 2014 13:03      |          |
|                | ebooks                                             | 15 ago 2014 17:48     |          |
|                | El_tutor_en_red_(INTEF_2017_septiembre).png        | 14 nov 2017 17:10     | 7        |
|                | ESTA-Group-Summary.html                            | 12 feb 2018 20:06     | 65       |
|                | EXAMENES TIGER 17-18                               | 20 nov 2017 16:52     |          |
|                | Fichas calculo raíces                              | 28 dic 2017 11:59     | 76       |
|                | ▶ <b>Fialtra</b>                                   | 07 dia 2017 11:41     |          |
| Opciones       |                                                    | Cancelar              | Abrir    |

Seleccionamos la imagen que queramos reducir pulsando abrir o aceptar.

Nos aparece el nombre de la imagen al lado de seleccionar archivo, y entonces pulsamos cargar (véase imagen)

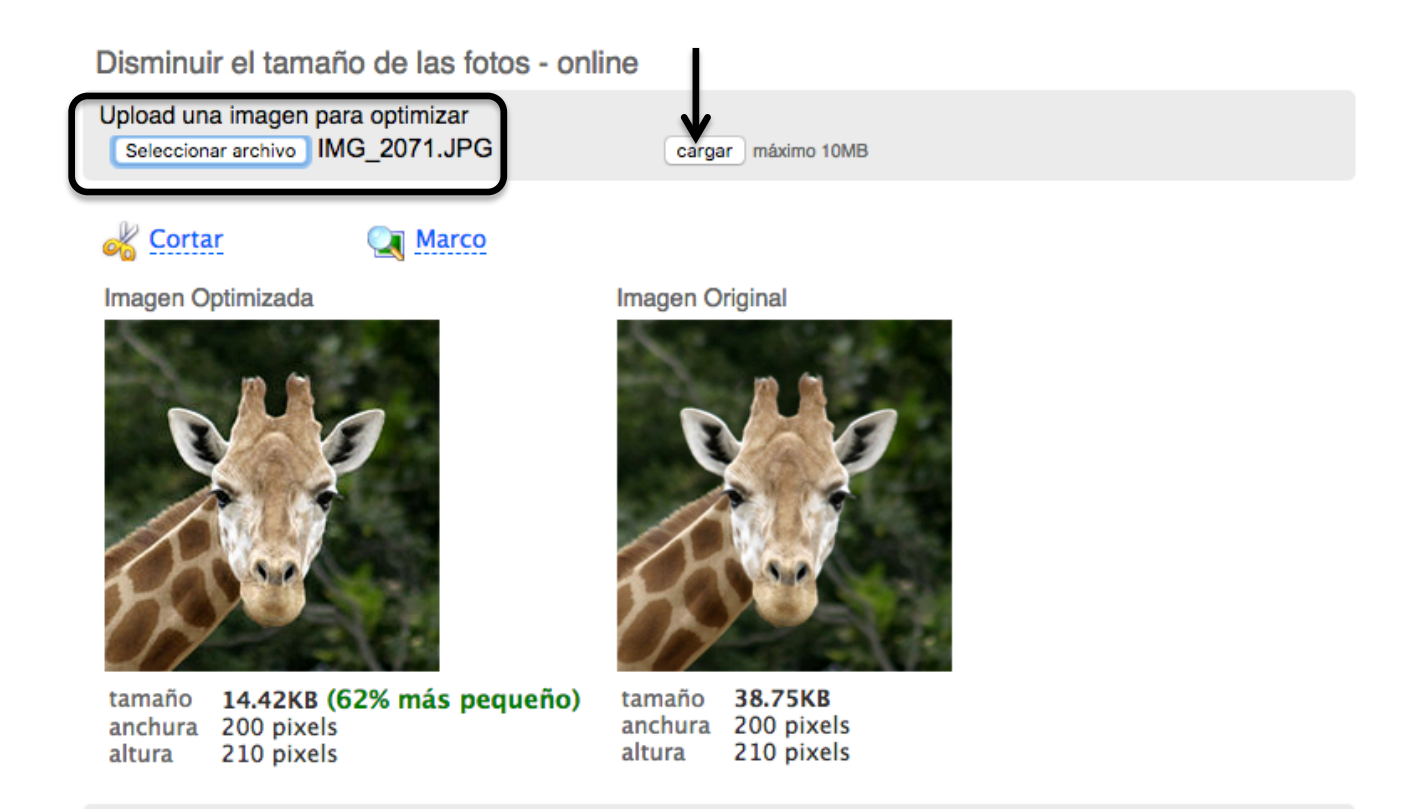

# Cuando el programa acaba de trabajar con la imagen, nos muestra lo siguiente:

Disminuir el tamaño de las fotos - online Upload una imagen para optimizar Seleccionar archivo Ningún archivo seleccionado cargar máximo 10MB K Cortar 🔍 Marco Imagen Optimizada Imagen Original 81.90KB (98% más pequeño) tamaño tamaño 4191.96KB anchura 3456 pixels anchura 400 pixels altura 2304 pixels 267 pixels altura descargar imagen

A la derecha nos muestra el tamaño de la imagen original.

A la izquierda nos muestra el tamaño de la imagen una vez reducida.

Para descargar la imagen, pulsamos en descargar imagen (véase imagen)

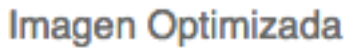

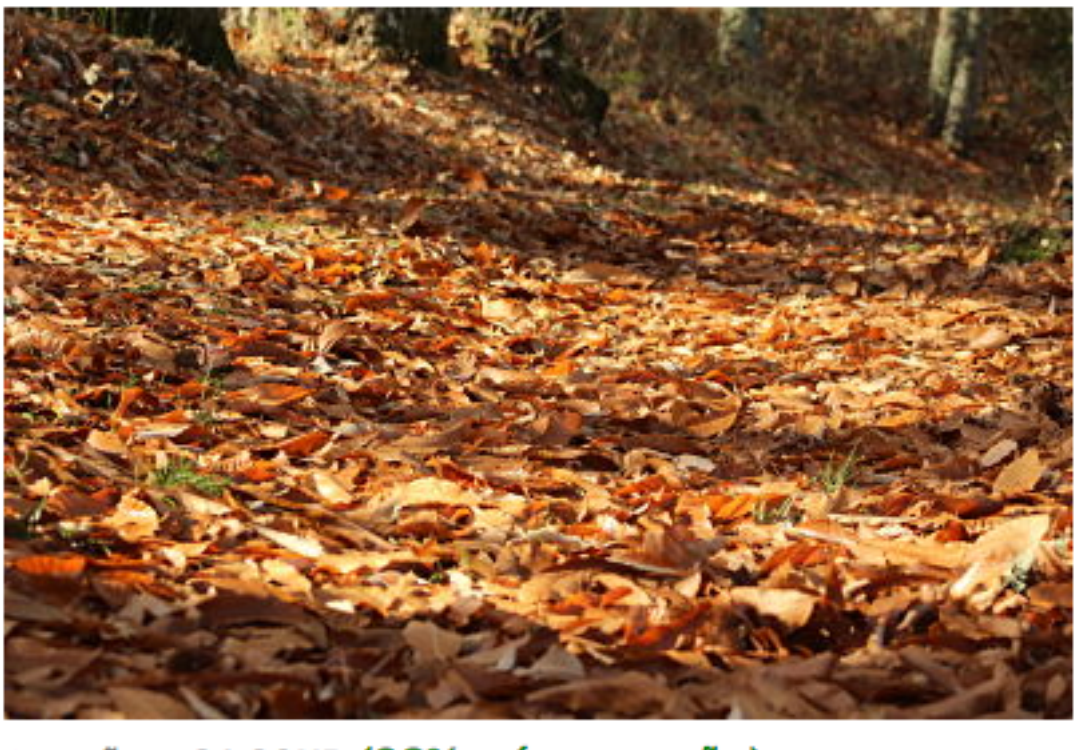

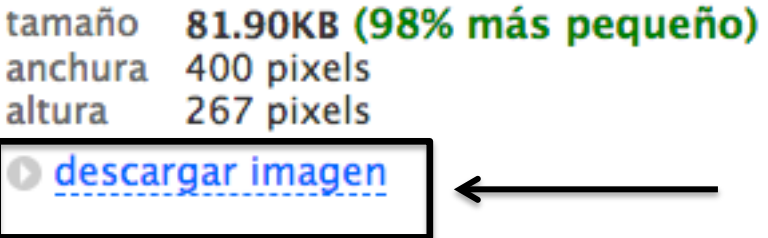

El programa pone al final de la imagen las letras opt. Solo tenemos que seleccionar el destino de nuestra imagen en el ordenador y ya está lista para que la usemos.